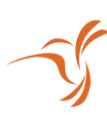

# Lumenier RID Setup for INAV

# GPS Settings:

Firmware Version: 7.1.0 (or newer)

#### Ports Tab: Sensor Input = GPS

#### Baud Rate = 57600

#### Example:

| Identifier |                |                   |           |                     | Peripherals         |
|------------|----------------|-------------------|-----------|---------------------|---------------------|
| US8 VCP    | MSP 115200 ¥   | Disabled V AUTO V | Serial RX | Disabled v 115200 v | Disabled • 115200 • |
| UART1      | ● MSP 115200 ▼ | Disabled V AUTO V | Serial RX | Disabled • 115200 • | Disabled • 115200 • |
| UART2      | MSP 115200 ¥   | Disabled V AUTO V | Serial RX | GPS V 57600 V       | Disabled v 115200 v |
| UART3      | MSP 115200 ¥   | Disabled V AUTO V | Serial RX | Disabled • 115200 • | Disabled • 115200 • |
| UART4      | MSP 115200 ¥   | Disabled V AUTO V | Serial RX | Disabled • 115200 • | Disabled • 115200 • |
| UART5      | MSP 115200 ¥   | Disabled V AUTO V | Serial RX | Disabled • 115200 • | Disabled • 115200 • |
| UART6      | MSP 115200 ¥   | Disabled V AUTO V | Serial RX | Disabled • 115200 • | Disabled • 115200 • |

#### Configuration Tab: GPS for navigation and telemetry = Enabled

#### Example:

| Other Features |                                                       |   |  |
|----------------|-------------------------------------------------------|---|--|
|                | Enable CPU based serial ports                         | 0 |  |
|                | GPS for navigation and telemetry                      | 0 |  |
|                | Telemetry output                                      | 0 |  |
|                | Reversible motors mode (for use with reversible ESCs) | 0 |  |
|                | Analog RSSI input                                     | 0 |  |
|                | Multi-color RGB LED strip support                     | 0 |  |
|                | OLED Screen Display                                   | 0 |  |
|                | Blackbox flight data recorder                         | 0 |  |
|                | Enable motor and servo output                         | Ø |  |
|                | CPU based SPI                                         |   |  |
|                | OSD                                                   |   |  |
|                | Permanently enable AIRMODE                            |   |  |
|                | Permanently enable Launch Mode for Fixed Wing         |   |  |
|                | Profile selection with TX stick command               |   |  |
|                | Throttle voltage compensation                         | 0 |  |
|                | Automatic battery profile selection                   | 0 |  |
|                | Continuously trim servos on Fixed Wing                | 0 |  |

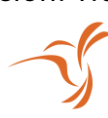

GPS Tab: GPS for navigation and telemetry = Enabled Protocol = UBLOX

Gps use Galileo Satellites (EU) = Enabled

Gps use BeiDou Satellites (CN) = Enabled

Gps use Glonass Satellites (RU) = Enabled

### Example:

GPS

| Configuration                                                                     |                                  |   |  |
|-----------------------------------------------------------------------------------|----------------------------------|---|--|
|                                                                                   |                                  |   |  |
| Note: Remember to configure a Serial Port (via Ports tab) when using GPS feature. |                                  |   |  |
|                                                                                   | GPS for navigation and telemetry | 0 |  |
| UBLOX V                                                                           | Protocol                         |   |  |
| Disabled V                                                                        | Ground Assistance Type           |   |  |
|                                                                                   | Gps use Galileo Satellites (EU)  |   |  |
|                                                                                   | Gps use BeiDou Satellites (CN)   |   |  |
|                                                                                   | Gps use Glonass Satellites (RU)  |   |  |
| 00:00 hh:mm                                                                       | Timezone Offset                  | 0 |  |
| OFF 🗸                                                                             | Automatic Daylight Savings Time  | 0 |  |

Note: It is best practice to power cycle the board after configuring all GPS related settings.

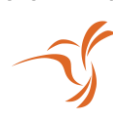

# Magnetometer Settings:

Firmware Version: 7.1.0 (or newer)

Configuration Tab:

INAV should automatically detect the magnetometer upon bootup as "LIS3MDL"

### Example:

| Sensors & buses                                             |   |               |  |
|-------------------------------------------------------------|---|---------------|--|
| ICM42605                                                    | • | Accelerometer |  |
| LIS3MDL                                                     | • | Magnetometer  |  |
| SPL06                                                       | • | Barometer     |  |
| None                                                        | • | Pitot tube    |  |
| None                                                        | • | Rangefinder   |  |
| None                                                        | • | Optical flow  |  |
| Please switch to 800kHz if connected hardware allows for it |   |               |  |
| 400KHZ                                                      | • | I2C Speed     |  |

Alignment tool Tab:

If RID module is mounted with the indication arrow pointing towards the front of the vehicle, MAG Alignment: Roll = 0° Pitch = -180° Yaw = -90°

Example:

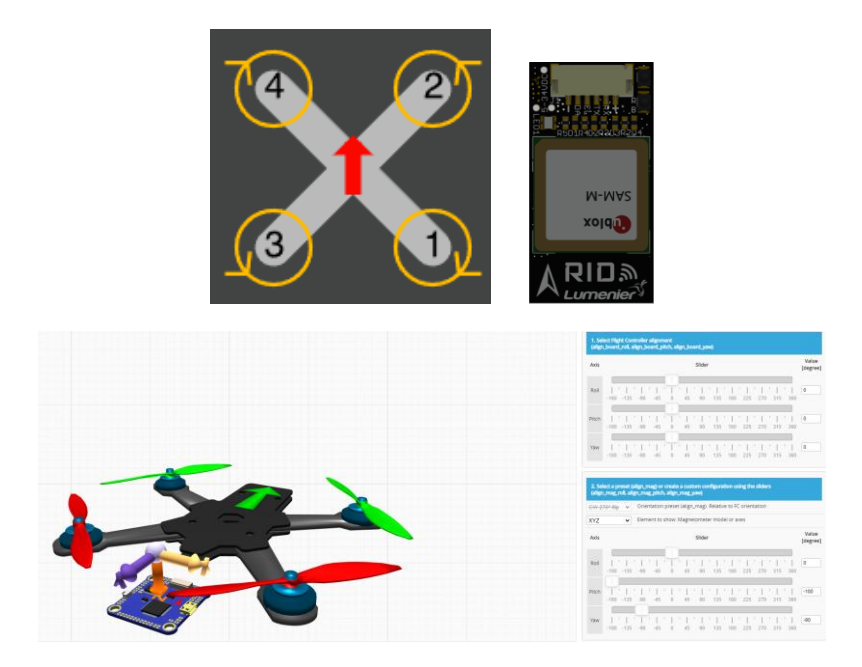

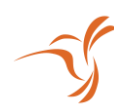

Note: If you are using a mount that adds a tilt to the module like the **Lumenier RID** -**Remote ID + Antenna Rear Mount** add the angle of mount. In this case, for the **Lumenier RID - Remote ID + Antenna Rear Mount**, add in Roll = -25°

Example:

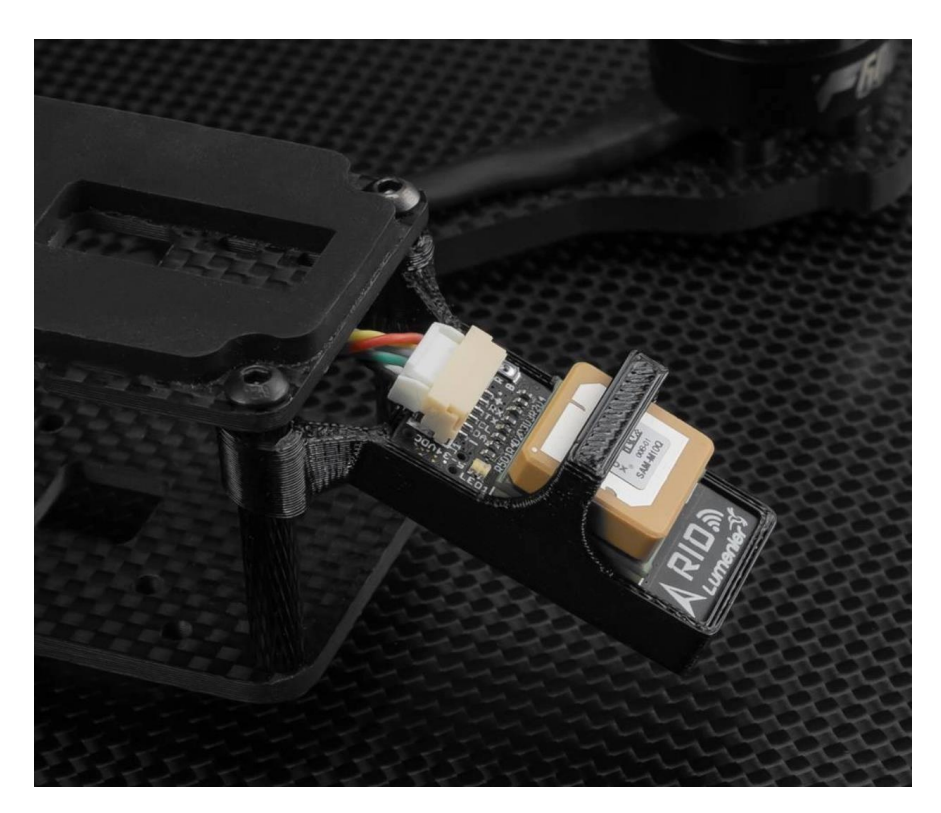

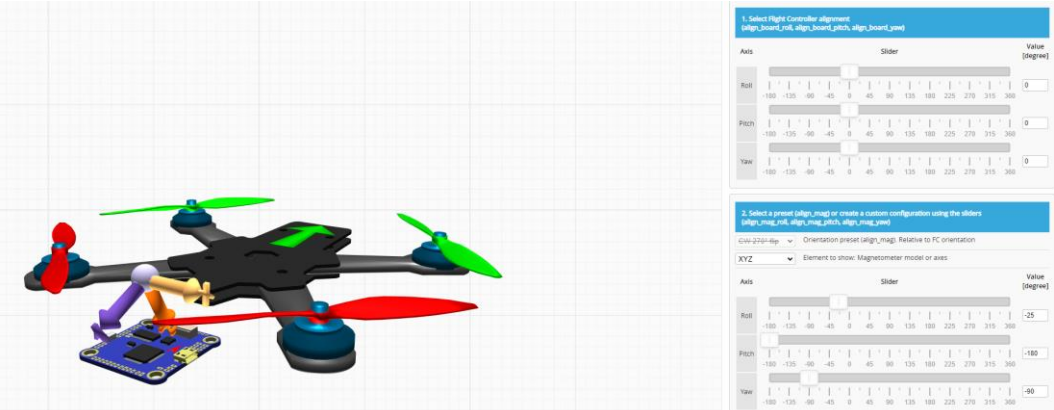